## 2017年春夏学期-学生激活学号操作手册

学生在教务系统选完课程后,务必在2017年3月1日后开始激活账 号,为保障学习质量,请同学们在一个月内激活账号!

## 如何激活账号

Step1:输入智慧树本校专属激活账号网址 http://portals.zhihuishu.com/bupt, 进入本校的共享课程专属页面,了解课程;

Step2:对于未登录过智慧树平台的同学,需要点击右上角【注册】按钮,进行注册手机号, 并激活自己的学号(学号务必填写正确,否则匹配不上课程);对于已学习过的同学,则可 以直接点击右上角【登录】按钮,即可【确认课程】进行学习,如下图:

| 。<br>智慧树                                                                                                    | 注<br>8  | ₩ / 登录<br>138412114521 | 对于从未在平台上学习<br>过的同学,请点击注册<br>激活学号;<br>对于曾经在平台上学习<br>过的同学,点击登录即<br>可激活课程; |
|----------------------------------------------------------------------------------------------------|---------|------------------------|-------------------------------------------------------------------------|
| <b>选课</b> 之前您需要先注册智慧树<br>账号(已有账号可直接登录),注<br>册成功后即可在智慧树网或下载<br>智慧树APP进行视频学习、课程论<br>坛互动、参加见面课、作业、考试,<br>总成绩及格即可获得学分! | $\odot$ | 验证码                    | 获取短信验证码                                                                 |
|                                                                                                    | ⊕       |                        | 0                                                                       |
|                                                                                                    | 0       | 学号                     |                                                                         |
|                                                                                                    | 18      | 入学年份                   | $\sim$                                                                  |
|                                                                                                    | 6       | 所属院系                   | $\sim$                                                                  |
|                                                                                                    |         | 确认无逞,注                 | T                                                                       |

注意:因涉及学生学分问题,注册时,请务必确保学号正确性,否则登录后没有课程,无法 完成学习哦!

## 如何学习

对于手机端学习操作,详见链接:<u>https://shimo.im/doc/xpKcYmezNnsiIrjH?from=groupmessage</u>对于电脑端学习操作,详见附件:

智慧树网【学生 PC 端学习操作手册】-2017 年春夏学期

温馨提示

1.在平台运行过程中,如果有任何疑问,可以直接点击平台右侧-【服务工具】-【在线客服】

-【人工服务】,及时解决问题

2.建议学生下载智慧树 APP,可以随时随地学习,并且可以及时得到消息推送!

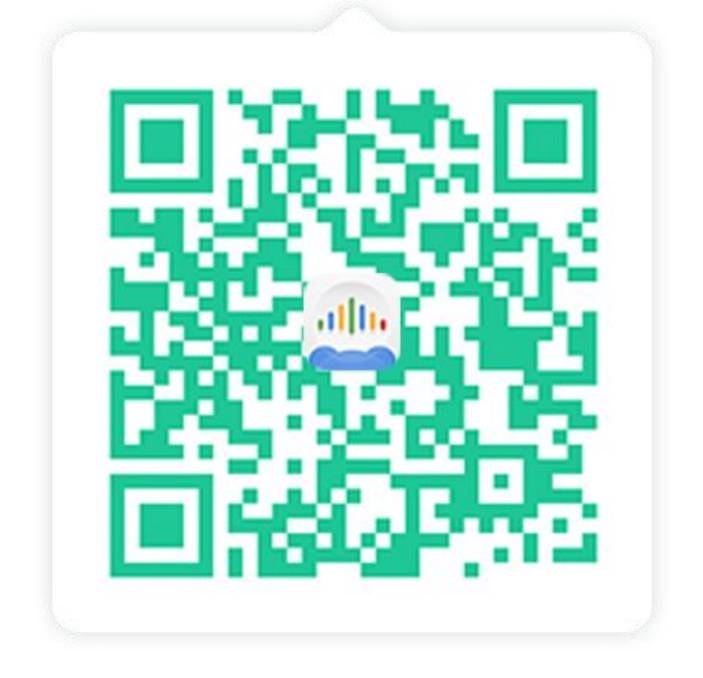